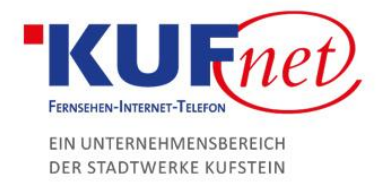

# Einrichtung des Mail Kontos in Outlook

# Schritt 1

Wenn Sie noch keine E-Mail-Adresse eingerichtet haben, springen Sie direkt zu Schritt 3. Ansonsten öffnen Sie Outlook und klicken Sie auf den Reiter Datei oben links. Dort wählen Sie "Konto hinzufügen" und danach "Manuelle Konfiguration oder zusätzliche Servertypen" aus.

| F 5                                                                                                  |                                                       |                               |                                           |                                 |
|----------------------------------------------------------------------------------------------------|-------------------------------------------------------|-------------------------------|-------------------------------------------|---------------------------------|
| Datei                                                                                                | Senden/Empfangen                                      | Ordner An                     | sicht 🛛 🖓 Was m                           | nöchten Sie tun?                |
| Neue Neue<br>E-Mail Elemente *                                                                       | Grignorieren<br>Mufräumen →<br>Löschen                | en Antworten a                | Allen Weiterleit<br>ntworten<br>Antworten | 📴 Besprechung<br>en 🗐 Weitere - |
| Constitutionen<br>Offnen und<br>Exportieren<br>Speichern unter                                       | ontoinformation<br>test@kufnet.at<br>POP/SMTP         | ien                           | ·                                         |                                 |
| Konto hinzufügen<br>Konto automatisch einrichten<br>Manuelle Einrichtung eines Kor<br>O E-Mail-Konto | tos oder Herstellen einer Verbindung mit anderer      | n Servertypen.                |                                           | ×                               |
| Ihr Name:<br>E-Mail-Adresse:                                                                         | Beispiel: Heike Molnar<br>Beispiel: heike@contoso.com |                               |                                           |                                 |
| Kennwort:<br>Kennwort erneut eingeben: [                                                             | Geben Sie das Kennwort ein, das Sie vom li            | nternetdienstanbieter erhalte | n haben.                                  |                                 |
| Manuelle Konfiguration oder                                                                          | zusätzliche Servertypen                               | < Zur                         | ūck Weiter > Abbrech                      | en                              |

05372 6930-351 info@kufnet.at www.kufnet.at

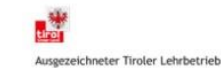

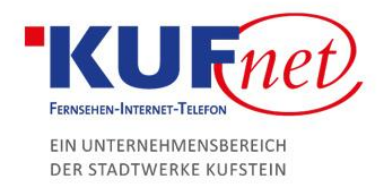

## Schritt 2

#### Als Dienst wählen Sie bitte POP oder IMAP.

| Konto hinzufügen                                                                                                    | ×  |
|----------------------------------------------------------------------------------------------------|----|
| Dienst auswählen                                                                                                    | Í, |
| <ul> <li>Mit Outlook.com oder Exchange ActiveSync kompatibler Dienst<br/>Stellen Sie eine Verbindung mit einem Dienst, wie etwa Outlook.com, her, um auf E-Mail, Kalender, Kontakte und Aufgaben<br/>zuzugreifen</li> <li>POP oder IMAP<br/>Verbindung mit einem POP- oder IMAP-E-Mail-Konto herstellen</li> </ul> |    |
| < Zurück Weiter > Abbrech                                                                                                    | en |

### Schritt 3

Öffnen sie Outlook und klicken Sie beim Wilkommensfenster auf "Weiter". Wählen Sie im nächsten Schritt Ja aus, um zu bestätigen, sich mit meinem bestehenden E-Mail-Account zu verbinden. Als Dienst wählen Sie POP oder IMAP.

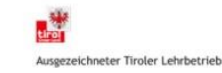

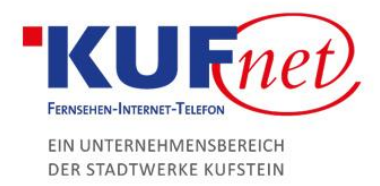

## Schritt 4

Geben Sie folgende Daten ein und drücken Sie anschließend auf "Weiter".

- Ihr Name: gewünschter Name
- E-Mail-Adresse: Ihre E-Mail-Adresse
- Kontotyp: IMAP
- Posteingangsserver: imap.kufnet.at
- Postausgangsserver: smtp.kufnet.at
- Benutzername: Ihre E-Mail-Adresse
- Kennwort: Ihr zugewiesenes Passwort

| Benutzerinformationen                                                              | Kontoeinstellungen testen                                                                                       |
|------------------------------------------------------------------------------------|----------------------------------------------------------------------------------------------------|
| Ihr Name: Max Mustermann                                                           | Wir empfehlen Ihnen, das Konto zu testen, damit                                                                 |
| E-Mail-Adresse: test@kufnet.at                                                     | sichergestellt ist, dass alle Lintrage richtig sind.                                                            |
| Serverinformationen                                                                | Kontoainstallungen testen                                                                                       |
| Kontotyp:                                                                          | V                                                                                                    |
| Posteingangsserver imap.kufnet.at                                                  | <ul> <li>Kontoeinstellungen durch Klicken auf "Weiter"<br/>automatisch testen</li> </ul>                        |
| Postausgangsserver smtp.kufnet.at                                                  |                                                                                                    |
| Anmeldeinformationen                                                               |                                                                                                    |
| Benutzername: test@kufnet.at                                                       |                                                                                                    |
| Kennwort:                                                                          | E-Mail im Offlinemodus: Alle                                                                                    |
| Kennwort speichern                                                                 | the second second second second second second second second second second second second second second second se |
| Anmeldung mithilfe der gesicherten                                                 |                                                                                                    |
| Anmeldung mithilfe der gesicherten<br>Kennwortauthentifizierung (SPA) erforderlich |                                                                                                    |

05372 6930-351 info@kufnet.at www.kufnet.at

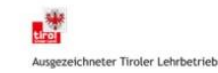